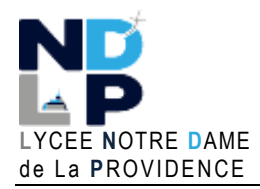

## **BTS SIO 1**

**BLOC 1 – GERER LE PATRIMOINE INFORMATIQUE** 

## **CRÉER UN CONTENEUR LAMP AVEC LXC SUR PROXMOX**

 Depuis l'interface de gestion de votre serveur Proxmox, téléchargez le modèle « debian-12-turnkey-lamp » :

b Modèles de conteneurs debian-12-turnkey-lamp\_18.1-1\_amd64.tar.gz

LXC

- Créez le conteneur LAMP (1 Go de RAM et 10 Go de stockage)
- Faites démarrer le conteneur et identifiez-vous ; une fenêtre apparaît
- Définissez un mot de passe pour l'administrateur Mysql et cliquez le bouton « OK » :

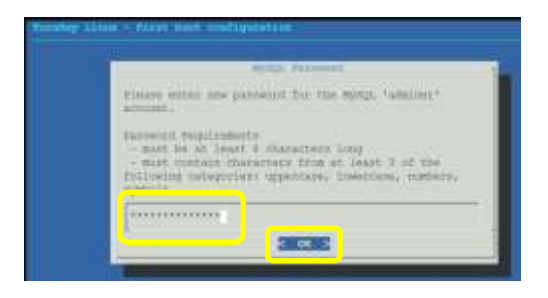

Définissez un mot de passe fort pour l'administrateur de votre serveur de base de données. Pour vous déplacer sur le bouton « OK », pressez la touche tabulation de votre clavier.

• Confirmez le mot de passe en le saisissant à nouveau et cliquez le bouton « OK :

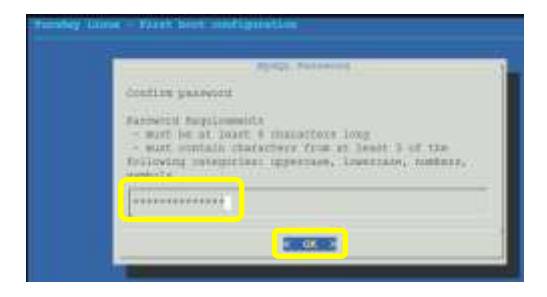

Confirmez le mot de passe et pressez la touche « Entrée ».

• Dans la fenêtre suivante, nous pourrions saisir une clé API pour la sauvegarde du conteneur sur le cloud Turnkey à condition de posséder un compte enregistré ; on sélectionne l'option « **Skip** » et « **Entrée** » :

| TurnKey GAU/ | Initialize Hub pervices                                                                                                    |
|--------------|----------------------------------------------------------------------------------------------------|
|              | <ol> <li>TurnNey Backup and Migration: saves changes to files,<br/>databases and package management to encrypted storage<br/>which servers can be automatically restored from.<br/>https://www.turnkeylinux.org/tklbam</li> </ol> |
|              | <ol> <li>TurnRey Domain Management and Dynamic DNS:<br/>https://www.turnkeylinux.org/dns</li> </ol>                                                                                                    |
|              | You can start using these services immediately if you initialize now. Or you can do this manually later (e.g., from the command line / Webmin)                                                                                    |
|              | API Rey: (see https://hub.turnkeylinux.org/profile)                                                                                                    |
|              |                                                                                                    |
|              | (Apply)                                                                                                    |
| 1            |                                                                                                    |

Vous devez disposer d'un compte Turnkey pour bénéficier de services divers.

## © GH 03/2025

**FICHE TP** 

On pourrait indiquer un mail permettant de recevoir des notifications en lien avec le fonctionnement du conteneur (à condition de disposer d'un compte enregistré chez Turnkey) ; on sélectionne, ici, l'option « Skip » et on presse la touche « Entrée » :

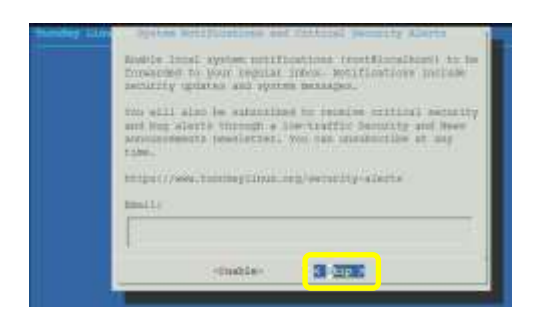

Avec un compte Turnkey officiel, il est possible de recevoir des mails « d'alerting » en lien avec votre conteneur si ce dernier a été enregistré chez Turnkey.

• Pressez la touche « Entrée » ici afin de lancer les mises à jour du modèle LAMP de Turnkey :

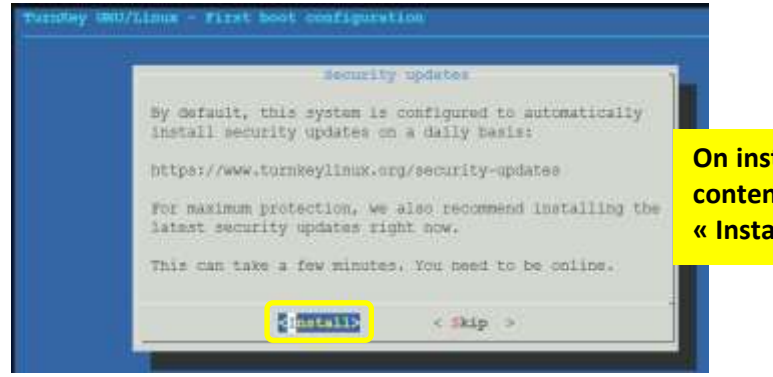

On installe, ici, les mises à jour de sécurité du conteneur LAMP en sélectionnant l'option « Install » et en pressant la touche « Entrée ».

Une fois les mises à jour terminées, on obtient cette fenêtre dans laquelle sont affichés les différents services disponibles avec les accès (en fonction de votre architecture réseau) :

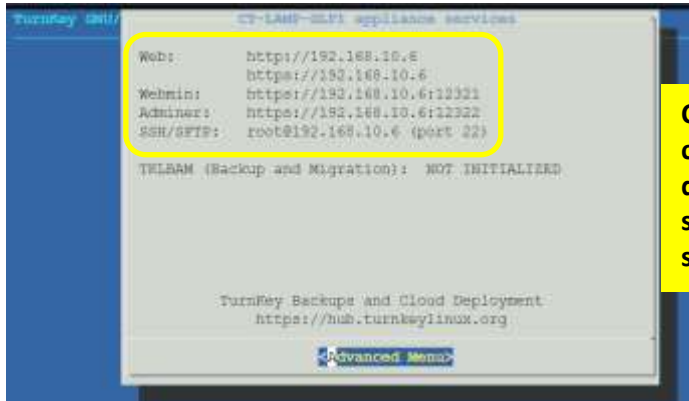

Cette fenêtre récapitule les accès au conteneur LAMP créé. Notez ces paramètres qui vous permettront d'accéder à vos services (vous pourrez les modifier par la suite pour durcir la configuration (sécurité).

- Pressez la touche « Entrée » ; un nouveau menu s'affiche
- Déplacez-vous sur l'option « Quit » et pressez la touche « Entrée » :

| Turning Guy | TurnKey GRO/Linux                                                                                          | Advanced Menu<br>CT-LANF-ULFI Advanced Menu                                                                                                    |                                                                                                    |
|-------------|----------------------------------------------------------------------------------------------------|----------------------------------------------------------------------------------------------------|----------------------------------------------------------------------------------------------------|
|             | Retworking<br>Lots subrypt<br>Mail relaying<br>Promy settings<br>Degion confly<br>System settings<br>Remot | Configure appliance networking<br>Let's Encrypt free SSL certificates<br>Enable mail relaying to a remote serv<br>Configure Fromy Settings<br>Region & time settings<br>Various global settings<br>Reboot the appliance | Il est possible, ici de modifier la configuration<br>réseau et, pour ceux qui possèdent un domaine<br>hébergé, d'obtenir des certificats gratuits SSL de<br>Let's Encrypt. |
|             |                                                                                                    | Linets Casck >                                                                                                    | On sélectionne « Quit », « Select » et on presse<br>la touche « Entrée » pour valider la<br>configuration de base du conteneur LAMP.                                       |

• Sélectionnez l'option « Yes » et pressez la touche « Entrée » ; votre conteneur LAMP est prêt :

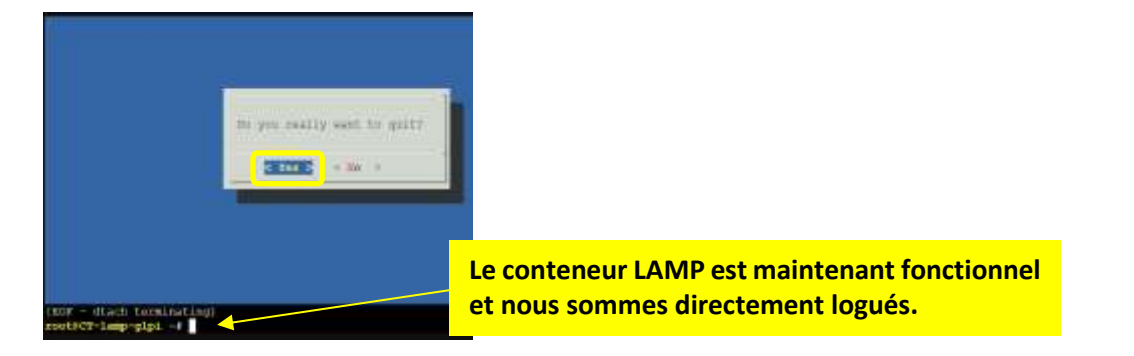

• Saisissez « mysql -u root » afin de vous connecter à votre serveur MariaDB :

| root@CT-lamp-glpi ~# mysql -u root                                             |  |  |
|--------------------------------------------------------------------------------|--|--|
| Welcome to the MariaDB monitor. Commands end with ; or $g$ .                   |  |  |
| Your MariaDB connection id is 37                                               |  |  |
| Server version: 10.11.6-MariaDB-0+deb12u1 Debian 12                            |  |  |
|                                                                                |  |  |
| Copyright (c) 2000, 2018, Oracle, MariaDB Corporation Ab and others.           |  |  |
|                                                                                |  |  |
| Type 'help;' or '\h' for help. Type '\c' to clear the current input statement. |  |  |
|                                                                                |  |  |
| MariaDB [(none)]>                                                              |  |  |

Vérification de la version PHP installée avec la commande « php -v » :

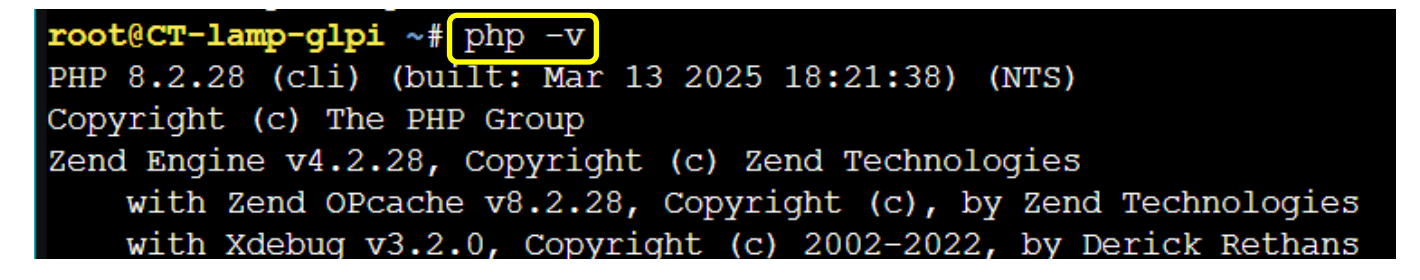

Vérification du statut du serveur Apache avec la commande « systemctl status apache2 » :

| root@CT-lamp-                              | - <b>glpi ~#</b> systemctl status apache2                                         |  |
|--------------------------------------------|-----------------------------------------------------------------------------------|--|
| * apache2.service - The Apache HTTP Server |                                                                                   |  |
| Loaded:                                    | <pre>loaded (/lib/systemd/system/apache2.service; enabled; preset: enabled)</pre> |  |
| Active:                                    | active (running) since Tue 2025-03-25 09:15:10 UTC; 9min ago                      |  |
| Docs:                                      | https://httpd.apache.org/docs/2.4/                                                |  |
| Main PID:                                  | 10764 (/usr/sbin/apach)                                                           |  |
| Tasks:                                     | 6 (limit: 76817)                                                                  |  |

Vérification du statut du serveur MariaDB avec la commande « systemctl status mariadb » :